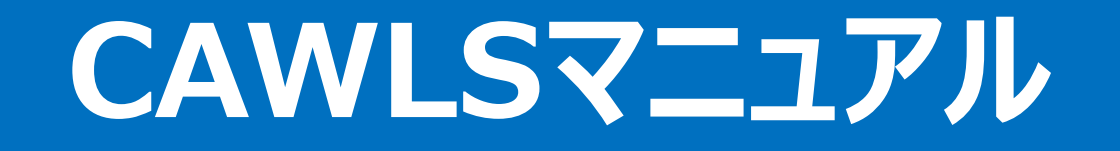

## Ver.3.2 2024年9月25日

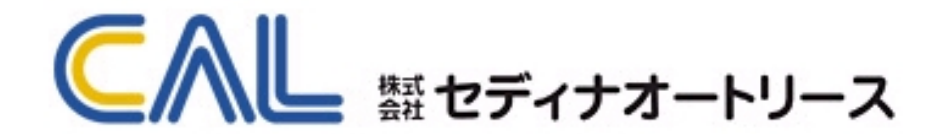

# 目次

| 1. ログイン                     | • • • • • | 3 | 7. 計算書検索・コピー            | ••••• 27  |
|-----------------------------|-----------|---|-------------------------|-----------|
| 2. メニュー画面                   | ••••      | 4 | 8. 福祉車両                 | ••••• 28  |
| 3.計算書作成                     |           |   | 9. WEB申込                |           |
| (1)車両検索                     | • • • • • | 5 | (1)入力方法の選択              | ••••• 2 9 |
| (2)取扱店設定                    | • • • • • | 7 | (2)お申込者名・メールアドレス入力      | ••••• 3 0 |
| (3)車両情報                     | • • • • • | 8 | (3)個人情報取り扱いに関する同意・入力者選択 | ••••• 3 1 |
| (4)カラー/オプション                | • • • • • | 9 | (4)お申込者情報の入力            | ••••• 3 2 |
| (5)メーカー・ディーラーオプション          | •••••1    | 0 | (5)お申込者情報の登録・審査申込       | ••••• 3 3 |
| (6)取扱店オプション                 | •••••1    | 1 | (6)連帯保証人を追加・変更する        | ••••• 3 4 |
| (7)リース条件、メンテナンス             | ••••• 1   | 2 | (7)計算書を変更して申し込む         | ••••• 4 0 |
| (8)車両代金、自動車税、重量税            | ••••• 1   | 3 | 10. 取扱店管理               |           |
| (9)自賠責保険、印紙代                | ••••• 1   | 4 | (1)セットプランの設定            | ••••• 4 5 |
| (10)登録諸費用                   | ••••• 1   | 5 | (2)取扱店オプションの設定・反映       | ••••• 4 6 |
| (11)残価、お支払情報                | ••••• 1   | 6 | (3)取扱店オプションのパッケージの設定・反映 | ••••• 4 7 |
| (12)リース料、販売価格合計他            | ••••• 1   | 7 | (4)メンテナンスのパッケージの設定・反映   | ••••• 4 8 |
| (13)入力不備項目の修正               | ••••• 1   | 8 | (5)取付工賃の設定・反映           | ••••• 4 9 |
| (14)リース料を調整する               | ••••• 1   | 9 | (6)登録諸費用のパターンの設定・反映     | •••• 5 0  |
| 4.計算書の確認・登録                 | 2         | 0 |                         |           |
| 5. 登録された計算書の表示(各種メニューの入口画面) | 2         | 1 |                         |           |
| 6.見積書・計算書・契約書類の印刷           |           |   |                         |           |
| (1)見積書の印刷                   | 2         | 2 |                         |           |
| (2)計算書の印刷                   | 2         | 3 |                         |           |
| (3)契約書類の印刷                  |           | 4 |                         |           |

**2**/50

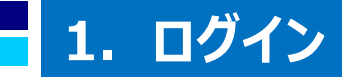

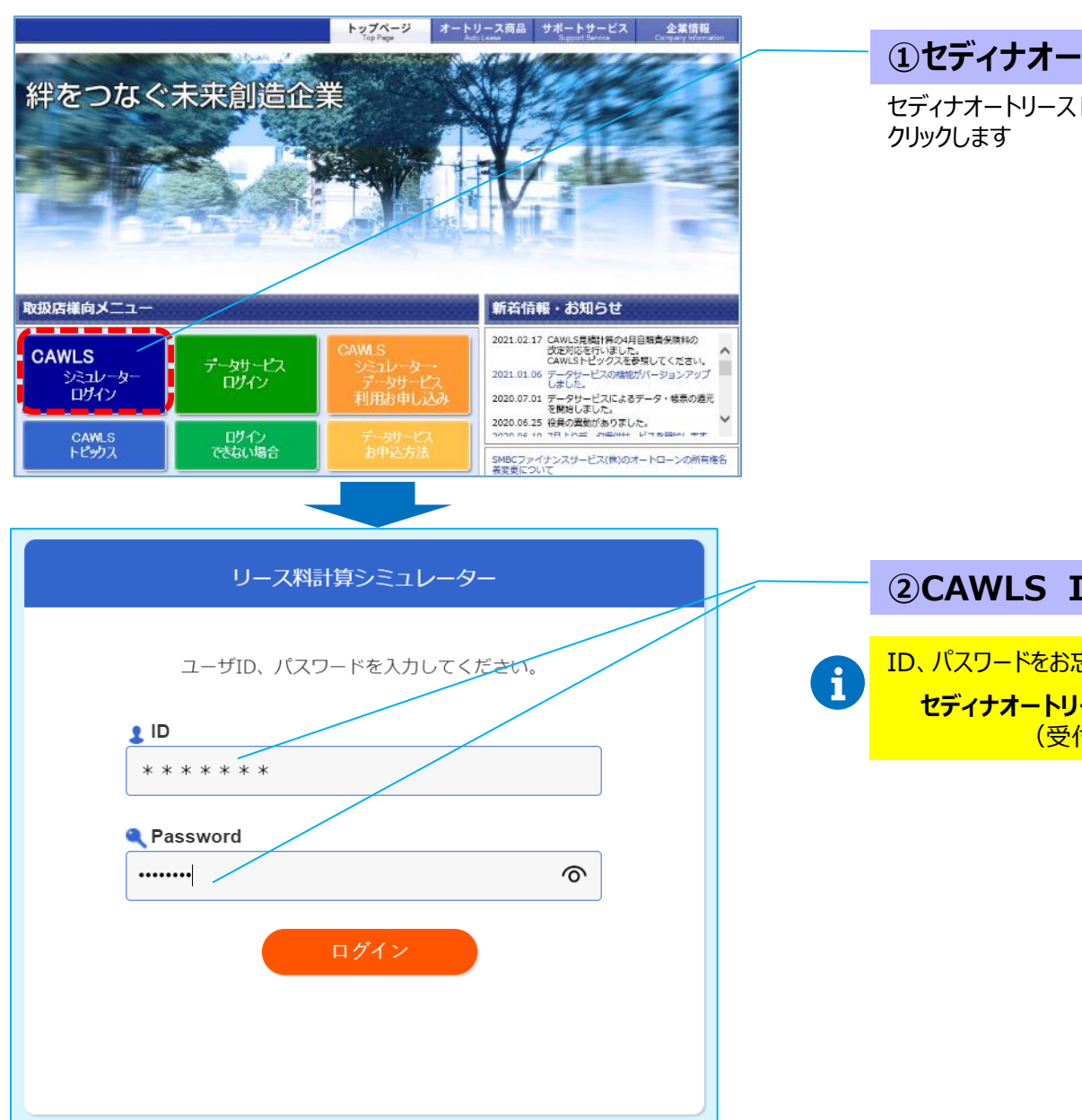

#### ①セディナオートリースHPからログイン

セディナオートリースHPトップ画面の「CAWLSシミュレーターログイン」を クリックします

#### ②CAWLS ID/パスワードを入力

ID、パスワードをお忘れの場合は、以下にご照会願います セディナオートリース業務部 03-6628-6702 (受付時間:平日 9:30~18:00)

### 2. メニュー画面

PCの仕様・設定等によって、画面の下部が表示しきれない場合があります その場合は、画面上部に表示されている「お気に入りバー」、「メニューバー」を非表示にすることで全ての画面が表示できます 非表示にするには、画面上部にカーソルを当てて右クリックし、「お気に入りバー」、「メニューバー」のチェックをはずしてください

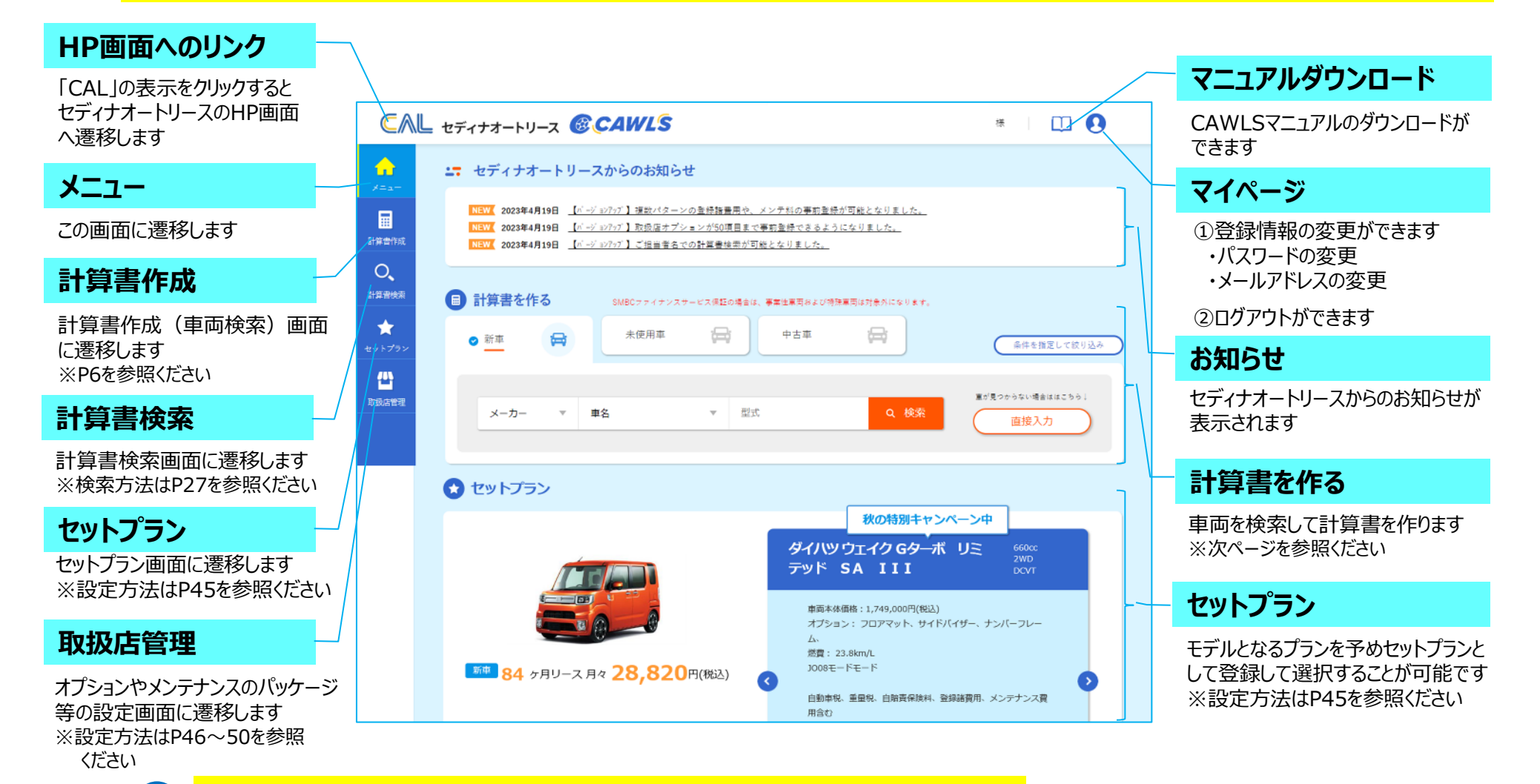

計算書作成(車両検索)は、「メニュー」画面、「計算書作成」画面のいずれからも可能です 「メニュー」画面からの車両検索はP5、「計算書作成」画面からの車両検索はP6をご参照ください

|                                                                                      | ①新車・未使用車・中古車を選択                                                                             |
|--------------------------------------------------------------------------------------|---------------------------------------------------------------------------------------------|
| <ul> <li>         ● 新車              来使用車             中古車</li></ul>                   | 新車・未使用車(=新古車)※・中古車の別を選択します<br>※未使用車は初度登録から6ヵ月以内、走行距離500km以内<br>の車両となります                     |
| ▼     車名     ▼     型式     Q     検索       メーカー     ▼     車名     ▼     型式     Q     検索 | ②車両を検索                                                                                      |
|                                                                                      | ○メーカー+車名から車両を検索します<br>※型式を入力して検索することも可能です<br>(部分一致で検索できます)                                  |
|                                                                                      | ─ Oメーカー+車種タイブから絞り込むことも可能です<br>P6「計算書作成」画面に遷移して車両を選択します                                      |
|                                                                                      | 一〇車両が見つからない場合は直接入力してください                                                                    |
| グレード選択                                                                               |                                                                                             |
| 日 選択中の車種 ホンダ N BOX                                                                   |                                                                                             |
| グレード:38件 ▼ 校り込み: 排気量 ▼ ミッション ▼ 駆動 ▼ 発売年 ▼                                            |                                                                                             |
| グレード 型式 排気量 ミッション 駆動 燃費 定員 ドア数 発売年月 車両本体価格(税込)                                       |                                                                                             |
| G 6BA-JF3 660cc DCVT 2WD 21.2km/L 4人 5 2021年12月 1,448,700円 決定                        | ③クレートを選択                                                                                    |
| G 6BA-JF4 660cc DCVT 4WD 19.8km/L 4人 5 2021年12月 1,581,800円 決定                        | 該当車名のクレードが表示されるのでクレードを決定します<br>グレードを選択して「決定」をクリックするとP7計算書作成画面<br>へ遷移します                     |
| L 6BA-JF3 660cc DCVT 2WD 21.2km/L 4人 5 2021年12月 1,579,600円 決定                        | グレードは、排気量・ミッション・駆動方式・発売年から絞り込み<br>が可能です<br>中古車の場合は、発売年での絞り込み機能を使ってグレードを<br>絞り込むと、選択が容易となります |

# 3. 計算書作成(1)車両検索 … 「計算書作成」画面より

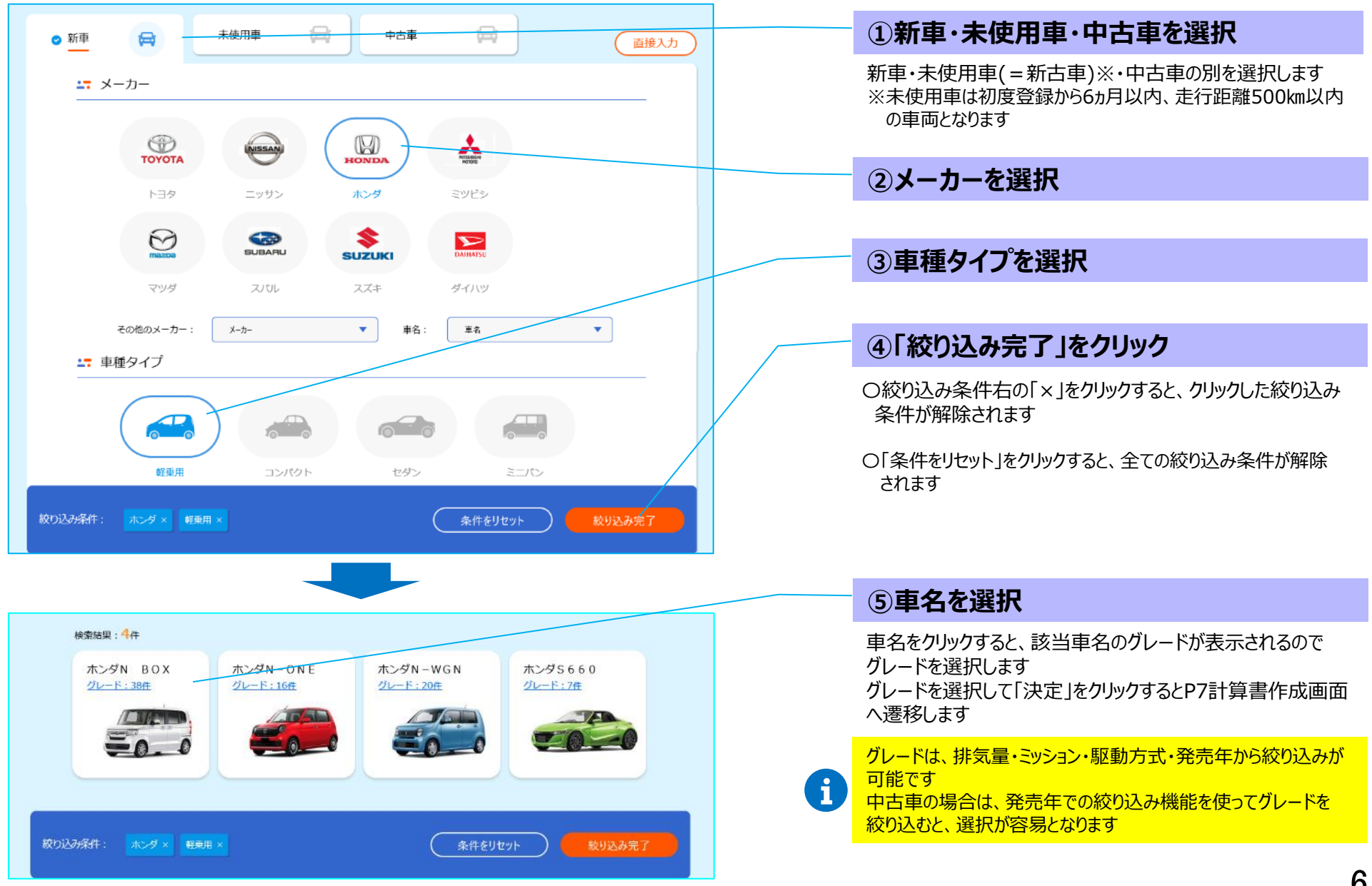

## 3. 計算書作成(2)取扱店設定

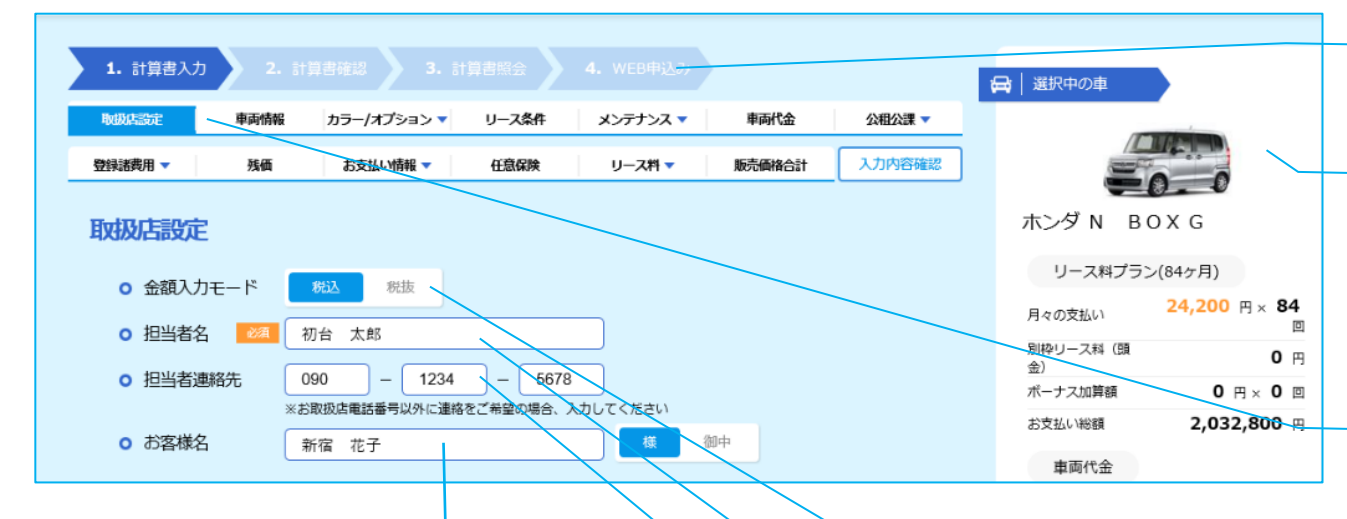

#### ④お客様名を入力

i

お客様名を入力することで、見積書、計算書にお客様名が出力 され、計算書検索のキーにもなります お客様名の敬称は「様」、「御中」のいずれかを選択してください

「選択中の車の表示」は、計算書の表示と重なる場合は非表示になります

その場合は、右上の「選択中の車」をクリックすることで表示させることができます(「×とじる」をクリックすると、非表示に戻ります)

|                              |          |        | <b>建</b> 択中 | 中の車 |
|------------------------------|----------|--------|-------------|-----|
| リース条件                        | メンテナンス 🔻 | 東両代金   | 公租公課 🔻      |     |
| 任意保険                         | リース料 🔻   | 販売価格合計 | 入力内容確認      |     |
|                              |          |        |             |     |
|                              |          |        |             |     |
|                              |          |        |             |     |
|                              | 7        |        |             |     |
|                              |          |        |             |     |
| - 5678                       | Ĩ        |        |             |     |
| ) - <b>5678</b><br>〔希望の場合、入力 | してください   |        |             |     |

| 算書照会 🔰 4. WEB中込み | 選択中の車       |                                    |
|------------------|-------------|------------------------------------|
| リース条件 メンテナンス 🔻   | /m 1/4      | 51H                                |
| 任意保険 リース科 🔻      | =0          |                                    |
|                  | ホンダN BOX    | G                                  |
|                  | リース料プラン(84  | ケ月)                                |
|                  | 月々の支払い 24   | , <mark>860</mark> ⊞ × <b>84</b> ⊡ |
|                  | 別枠リース料 (頭金) | 0 🖻                                |
|                  | ボーナス加算額     | 0 m × 0 🗆                          |
| - 5678           | お支払い総額      | 2,088,240 🖻                        |
| をご希望の場合、入力してください | 車両代金        |                                    |
| 4 御中             | 草同本体価格      | 1,448,700 🖻                        |

#### ステータスの表示

「計算書作成」のステータスが表示されます

#### 選択中の車の表示

計算書を作成している車両が表示されます 入力した情報に基づき都度計算したリース料が表示 されます

※メンテ料、残価等の入力がされるまでは、いずれも0円 の前提で計算されます

#### タイトル(サブタイトル)の表示

計算書に入力する項目のタイトルが表示されています (サブタイトルがある場合はタイトルにカーソルを合わせる とサブタイトルが表示されます) ※画面に表示中の項目のタイトルが青くなります

タイトル(サブタイトルがある場合はサブタイトル)を クリックすることで、タイトルの項目へジャンプすること ができます

#### ①金額入力モードを選択

i

車両代金やリース料等、計算書を税込・税抜のどち らで作成するかを選択してください

#### ②担当者名を入力【必須】

取扱店様のご担当者名を入力してください

#### ③担当者連絡先を入力

取扱店様以外の電話番号にご連絡をご希望の場合 はこちらに入力してください

## 3. 計算書作成(3)車両情報

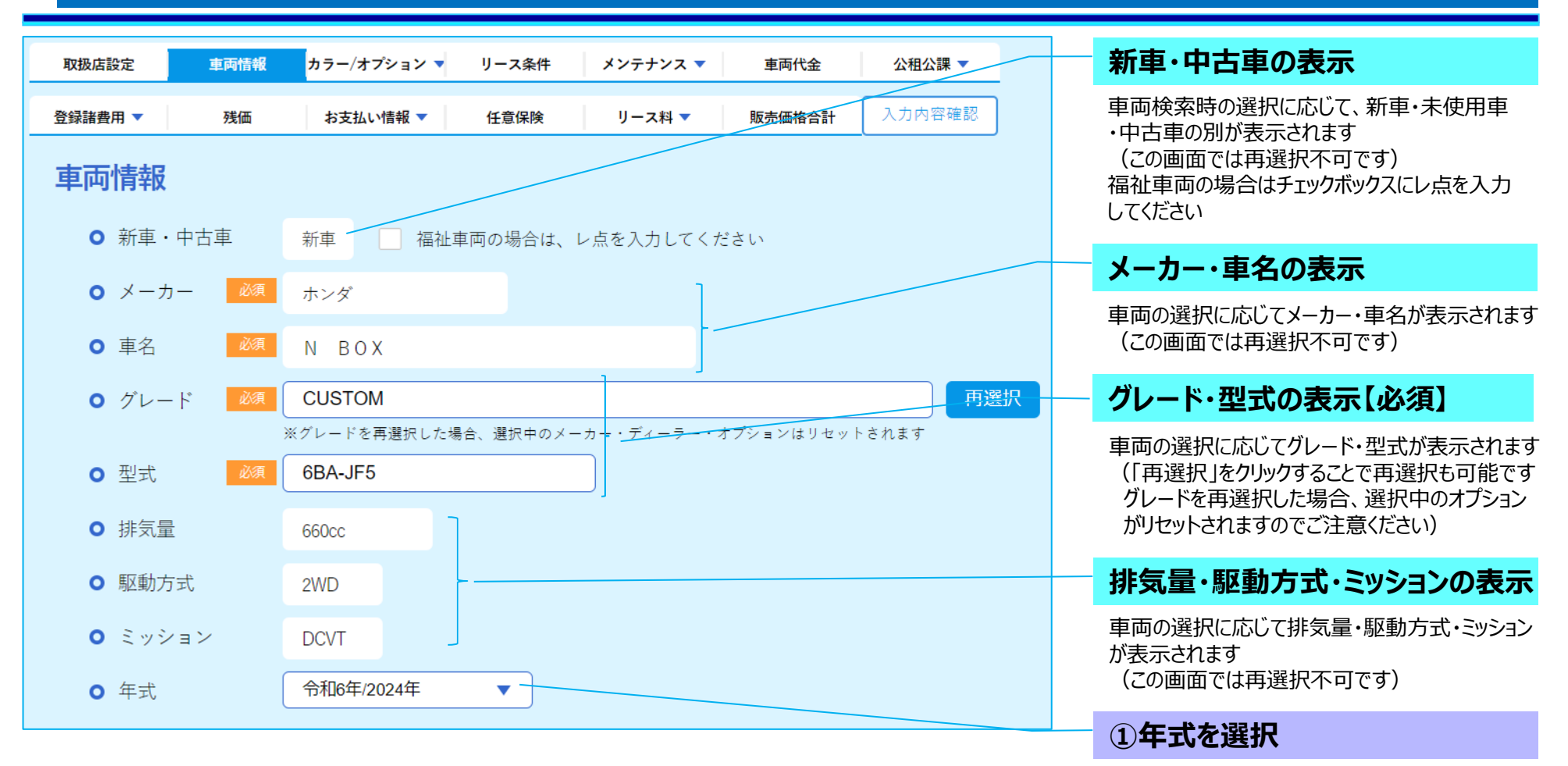

「今年」が初期表示されます 登録が翌年になったり、中古車で登録が今年以前 である場合は選択修正してください

# 3.計算書作成(4)カラー/オプション

![](_page_8_Figure_1.jpeg)

## 3. 計算書作成(5)メーカー・ディーラーオプション

![](_page_9_Figure_1.jpeg)

## 3. 計算書作成(6)取扱店オプション

![](_page_10_Figure_1.jpeg)

## 3. 計算書作成(7)リース条件、メンテナンス

![](_page_11_Figure_1.jpeg)

## 3. 計算書作成(8)車両代金、自動車税、重量税

![](_page_12_Figure_1.jpeg)

0 円

40日

**13,700** H

★以下は新車・未使用車で車両を検索して進めた場合の説明です 直接入力の場合や中古車の場合は、初期表示されませんので直接入力 してください

#### ①車両本体価格を確認

車両検索に応じて金額が初期表示されます ※東京地区のメーカー希望小売価格が表示されますので、必要に応じて 修正入力してください

#### ②車両代金値引きを入力

車両代金の値引きがある場合はこちらに入力してください

#### ③環境性能割を確認

正しい金額が表示されているかを必ず確認してください 車両検索に応じて標準装備の金額が初期表示されます ※特別有料色を選択した場合は、標準装備額に加算されます オプション装備の内容によっては金額が異なりますので変更してください

#### ④自動車税を確認

正しい金額が表示されているかを必ず確認してください [リースに含まれる期間] 「全期間」が初期表示されます [金額] 車両検索に応じて金額が初期表示されます

#### ⑤重量税を確認

正しい金額が表示されているかを必ず確認してください [リースに含まれる期間] メンテナンスリースの場合は「全期間」、ファイナンスリースの場合は「登録 時のみ」が初期表示されます [金額] 車両検索に応じて標準装備の場合の金額が初期表示されます オプション装備の内容によっては金額が異なりますので変更してください 13/50

## 3. 計算書作成(9)自賠責保険、印紙代

![](_page_13_Figure_1.jpeg)

## 3. 計算書作成(10)登録諸費用

| <u> 2017</u> 建田                                    |                 |  |
|----------------------------------------------------|-----------------|--|
| <ul> <li>豆球的其用</li> <li>O パターン 選択してください</li> </ul> | T               |  |
| 選択してください       量球済分       登録費月       経自動車A         |                 |  |
| 使 <u>查登録代</u> 行料                                   | 33000 円         |  |
| 車庫証明代行料                                            | 11000 円         |  |
| 納車費用                                               | 11000 円         |  |
| 下取車手続費用                                            | 0 A             |  |
| 廆車処理費用                                             | 0 円             |  |
| その他費用                                              | 0 #             |  |
| 合計                                                 | <b>55,000</b> ฅ |  |
| ➡ 登録費用(非課税)                                        |                 |  |
|                                                    |                 |  |
| 検査登録費用                                             | 5000 m          |  |
| 車庫証明費用                                             | 550 円           |  |
| 抹消登録費用                                             | 0 円             |  |
| その他費用                                              | 0 円             |  |
| 合計                                                 | 5,550 m         |  |
| 💶 リサイクル料                                           |                 |  |
|                                                    |                 |  |
| リサイクル預託金 🏼 💋 🦉                                     | 8550 円          |  |
| 資金管理料                                              | <b>290</b> A    |  |
| 合計                                                 | 8,840 ฅ         |  |
| ➡ その他                                              |                 |  |
|                                                    |                 |  |
| 取扱店手数料                                             | 11000 円         |  |

#### ①登録諸費用のパターンを選択

![](_page_14_Picture_3.jpeg)

登録諸費用のパターンを予め登録しておくことで、選択して表示 させることが可能です ※登録諸費用のパターンの設定方法はP50を参照ください

#### 2登録費用(課税)を入力

課税扱いの登録時諸費用を入力してください (税込モードの場合は税込で) 登録諸費用をパターン選択した場合は、その内容が表示されます

#### ③登録費用(非課税)を入力

非課税扱いの登録時諸費用を入力してください 登録諸費用をパターン選択した場合は、その内容が表示されます

★以下は新車・未使用車で車両を検索して進めた場合の説明です 直接入力の場合は初期表示されませんので直接入力してください

#### ④リサイクル預託金を確認【必須】

車両検索に応じてリサイクル預託金および資金管理料が初期 表示されます

正しい金額が表示されているかを必ず確認してください ※リサイクル預託金は非課税扱い、資金管理料は課税扱いです

#### ⑤取扱店手数料を入力

取扱店手数料があれば入力してください (税込モードの場合は税込で)

![](_page_15_Figure_1.jpeg)

任意保険を組み込む場合はこちらに入力してください

### 3. 計算書作成(12)リース料、販売価格合計 他

| ע-<br>יי | - <b>ス料</b><br>- リース料 | プラン                |     |                  |    | リース料金を調整           |
|----------|-----------------------|--------------------|-----|------------------|----|--------------------|
|          | 別枠リース料<br>(頭金)        | <b>0</b> 円         | 消费税 | <b>0</b> 円       | āt | 0円                 |
|          | 月々のお支払い               | <b>24,000</b> 円    | 消费税 | <b>2,400</b> 円   | it | <b>26,400</b> ฅ    |
|          | ボーナス加算額               | <b>50,000</b> 円    | 消费税 | <b>5,000</b> ฅ   | it | 55,000 円           |
|          | お支払い総額                | <b>2,716,000</b> ฅ | 消费税 | <b>271,600</b> 円 | āt | <b>2,987,600</b> 円 |

#### 💵 リース料に含まれる費用

車両本体,オプション,自動車税全期間,重量税全期間,自賠責保険全期間,印紙代全期間,登録諸費用,任意保険, メンテナンス

#### 販売価格合計

別枠リース料(頭金)を差し引いています。消費税の計算で端数が出る場合があります。

![](_page_16_Figure_6.jpeg)

#### リース料プランの表示

入力内容に応じたリース料が表示されます お客様が希望されるリース料に合わせるにはどの項目でいくら調整すれば よいかを確認したいときは、「リース料金を調整」をクリックしてください ※リース料の調整についてはP19を参照ください

#### リース料に含まれる費用の表示

入力内容に応じてリース料に含まれる費用が表示されます

#### 販売価格合計の表示

取扱店様にお支払いする販売価格合計が表示されます

①見積書備考欄への表示事項を入力

この欄に入力した内容が見積書備考欄に表示されます

#### ②「公租公課確認済み」をチェック【必須】

「環境性能割」「自動車税」「重量税」「自賠責保険料」の金額を確認 し、必要に応じて正しい金額へ修正したうえでチェックをしてください

#### ③「入力内容確認へ進む」をクリック

ここをクリックして内容確認画面に進みます

入力内容に不備があると、画面上部に「入力項目に不備があります」と 表示され、その下段に不備がある項目のタイトルが表示されます (サブタイトルがある場合はサブタイトルも表示されます)

## 3. 計算書作成(13)入力不備項目の修正

![](_page_17_Figure_1.jpeg)

## 3. 計算書作成(14)リース料を調整する

![](_page_18_Figure_1.jpeg)

シミュレーション結果を適用

条件をリセット

お客様が希望されるリース料に合わせるためには、どの項目で金額をいくら調整すればよいのかをシミュレーションすることができます

#### ①リース料プラン「リース料金を調整」をクリック

計算書作成画面「リース料プラン」の表示右上の「リース料金を調整」をクリック してください

- ※シミュレーションを中止する場合はここをクリックしてください 計算書作成画面に戻ります

#### ②希望月額リース料を入力

お客様が希望される月額リース料を入力してください

#### ③調整項目を選択

どの項目で調整するかを選択してください

#### 調整額(税抜)の表示

シミュレーション結果として、選択した項目で調整を要する額が表示されます 表示された額を調整することで、希望される月額リース料になります ※選択した項目では調整ができない場合は以下の文言が表示されます 異なる月額リース料、または他の調整項目でシミュレーションをしてください

異常な金額が算出されました。条件をリセットを押してやり直して下さい。

#### ④「シミュレーション結果を適用」をクリック

ここをクリックすると計算書がシミュレーション結果を反映した内容に変更されます

#### 条件をリセット

ここをクリックすると希望月額リース料=0円、調整項目の選択がない初期 画面に戻ります

### 4. 計算書の確認・登録

![](_page_19_Figure_1.jpeg)

### 5. 登録された計算書の表示(各種メニューの入口画面)

![](_page_20_Figure_1.jpeg)

## 6. 見積書・計算書・契約書類の印刷(1)見積書の印刷

![](_page_21_Figure_1.jpeg)

## 6. 見積書・計算書・契約書類の印刷(2)計算書の印刷

![](_page_22_Figure_1.jpeg)

## 6. 見積書・計算書・契約書類の印刷(3)契約書類の印刷①

![](_page_23_Figure_1.jpeg)

## 6. 見積書・計算書・契約書類の印刷(3)契約書類の印刷②

|                            |              | や安接にブミコ       |                         |                | や 友 柱に や 海 (  |
|----------------------------|--------------|---------------|-------------------------|----------------|---------------|
| 印刷される契約書類一式                | <b>∧°</b> −ジ | の各様にと記入しただく書類 | 契約締結時に<br>送付する書類        | 納車後に<br>送付する書類 | の各様にの渡したけする書類 |
| オートリース契約書(本体)              | 1            | 0             | 0                       |                |               |
| 預金口座振替依頼書·自動払込利用申込書        | 2            | 0<br>※1       | 0<br>※1                 |                |               |
| 自動車借受証                     | 3            | 0             |                         | 0              |               |
| (犯罪収益移転防止法対象契約のお手続きについて)※2 | (4)          |               |                         |                | 0             |
| (お取引目的等確認のお願い)※2           | (5)          | 0             | ○<br>※審査確定時に<br>FAXください |                |               |
| (ご契約内容確認書)※3               | (6)          | 0             | 0                       |                |               |
| オートリース契約書(取扱店控)            | 4            |               |                         |                |               |
| オートリース契約書(お客様控)            | 5            |               |                         |                | 0             |
| オートリース契約説明書                | 6            |               |                         |                | 0             |
| 個人情報の取扱いに関する同意条項           | 7-8          |               |                         |                | 0             |
| オートリース契約約款                 | 9-12         |               |                         |                | 0             |

※1 QRコードから引落し口座をWEB登録いただいた場合、記入・送付は不要です。

※2 「頭金」、「月額リース料+ボーナス加算額」のいずれかが100,001円以上の契約のみ印刷されます (法人の場合は、「犯罪収益移転防止法対象契約のお手続きについて」は印刷されません)

※3 任意保険を含む契約のみ印刷されます

### 6. 見積書・計算書・契約書類の印刷(3)契約書類の印刷③

![](_page_25_Figure_1.jpeg)

(P5)

(P6)

# 7. 計算書検索・コピー

![](_page_26_Figure_1.jpeg)

### 8. 福祉車両

![](_page_27_Figure_1.jpeg)

![](_page_27_Picture_2.jpeg)

#### 【登録費用】

| 登録諸門用<br>□== 登録費用(課税)   |          |
|-------------------------|----------|
| 物血管器(行种                 | 33000 円  |
| 407022997594            | 11000 🖻  |
| 約中的年                    | 11000 A  |
| 下政律手续员用                 | 0 8      |
| MERTER MANAGEM          | 0 19     |
| その地震用                   | 0 11     |
| en                      | 55,000 R |
| 登録費用(非課税)               |          |
| 1215-6605 <b>()</b> [7] | 05000 円  |
| 44001343001             | 0550 m   |
| <b>抹泪靈時間</b> 月          | 0 10     |
| その他間用                   | 0 A      |
| 合計                      | 5,550 m  |

車両価格やリース料が非課税となる福祉車両の見積作成が 可能です

#### ①「福祉車両」のチェックを入れる

車種を選択のうえ、車両情報の新車・中古車欄右の福祉車両のチェック ボックスにチェックを入れます

・車両が見つからない場合は、車両情報を直接入力のうえ、福祉車両の チェックボックスにチェックを入れてください

このチェックを入れることで、見積作成における消費税の取扱いは以下の とおりとなります

| 項目              | 消費税の取扱い                   |
|-----------------|---------------------------|
| 車両本体価格          | 非課税                       |
| メーカー・ディーラーオプション | 非課税                       |
| 取扱店オプション        | 非課税欄に入力→非課税<br>課税欄に入力 →課税 |
| 登録費用            | 非課税欄に入力→非課税<br>課税欄に入力 →課税 |
| リース料            | 非課税                       |

#### ②通常の車両と同様に見積を作成

通常の車両と同様に見積を作成します <取扱店オプション> 非課税となる品目がある場合は、取扱店オプション(非課税)の欄に 入力してください <登録費用> 通常の車両と同様に、項目に応じて課税・非課税別に入力してください

## 9. WEB申込(1)入力方法の選択

![](_page_28_Figure_1.jpeg)

## 9. WEB申込(2)お申込者名・メールアドレス入力

![](_page_29_Figure_1.jpeg)

メールアドレスにも送られます →同様にお申込用URLをクリックします) 初台 花子 様

「セディナオートリースお申込受付のご案内」

【電子メール入力の場合】

この度は、お申込いただきありがとうございます。 以下のURLをクリックしていただき、セディナオートリース申込 手続きをお願いいたします。

お申込者のメールアドレスに以下の案内メールが

(連帯保証人を付けた場合は連帯保証人の

送られます→お申込用URLをクリックします

下記のお申込用URLにアクセスしてください。 https://area18.smp.ne.jp/area/cl/1549781/AJixjI2eiICB/ M?S=mflbp8mhqgo

\*このメールは発信専用ですので、返信しないようお願い いたします。 万一返信いただきましてもご対応できません。 あらかじめご了承願います。

### 9.WEB申込(3)個人情報取り扱いに関する同意・入力者選択

![](_page_30_Figure_1.jpeg)

### 9.WEB申込(4)お申込者情報の入力

![](_page_31_Figure_1.jpeg)

### 9.WEB申込(5)お申込者情報の登録・審査申込

![](_page_32_Figure_1.jpeg)

## 9.WEB申込(6)連帯保証人を追加・変更する①計算書のコピー登録

連帯保証人を追加・変更するには元の計算書をコピー登録する必要があります(計算書の内容に変更がなくても、コピー登録する必要があります) まず、計算書検索画面から元の計算書を探して「計算書のコピー登録」を行ってください⇒その後に、「お申込者情報のコピー登録」を行います 後ほどお申込者情報をコピーするために元の計算書の見積番号が必要になります⇒計算書のコピー登録の前に、元の計算書を印刷しておいてください

![](_page_33_Figure_2.jpeg)

34/50

## 9.WEB申込(6)連帯保証人を追加・変更する①計算書のコピー登録

![](_page_34_Figure_1.jpeg)

### 9.WEB申込(6)連帯保証人を追加・変更する②お申込者情報のコピー登録

![](_page_35_Figure_1.jpeg)

## 9. WEB申込(6)連帯保証人を追加・変更する③お名前・メールアドレスの登録

![](_page_36_Figure_1.jpeg)

37/50

### 9.WEB申込(6)連帯保証人を追加・変更する④お申込者情報の登録

![](_page_37_Figure_1.jpeg)

38/50

### 9.WEB申込(6)連帯保証人を追加・変更する⑤連帯保証人情報の登録

![](_page_38_Figure_1.jpeg)

連帯保証人情報を入力のうえ、登録します 【直接入力の場合】 お申込者情報を登録して「次のページを入力」をクリックすると表示される画面 から入力します 【電子メール入力の場合】 連帯保証人のメールアドレスに送られたメールのお申込用URLをクリックすると 表示される画面から入力します

#### ①個人情報取り扱いに関する同意をチェック

「個人情報の取り扱いに関する同意条項」が表示されます お読みいただいたうえで「同意する」を選択いただきます

#### ②代行入力に関する選択⇒「次へ」をクリック

連帯保証人がご自身で入力するか、取扱店様の担当者が代行でクリックするか を選択のうえ、「次へ」をクリックします (代行入力の場合は入力代行者も入力します)

#### ③連帯保証人情報を入力

連帯保証人の情報登録画面に遷移します →連帯保証人の情報を入力します

#### ④「入力内容を確認」をクリック

#### ⑤「この内容で申し込む」をクリック

連帯保証人情報の登録内容確認画面に遷移します →「この内容で申し込む」をクリックします

#### 「お申込者情報登録完了」の画面表示

連帯保証人情報の登録はこれで完了です

## 9.WEB申込(7)計算書を変更して申し込む①計算書のコピー登録

計算書の内容を変更するには当初の計算書をコピー登録して変更した後に、「お申込者情報のコピー登録」を行います まず、計算書検索画面から当初の計算書を探して「計算書のコピー登録」を行います(車種変更等で計算書を新たに作成する場合は⑦からスタートします) 後ほどお申込者情報をコピーするために当初WEB申込した計算書の見積番号が必要になります➡当初WEB申込した計算書を印刷しておいてください

![](_page_39_Figure_2.jpeg)

## 9.WEB申込(7)計算書を変更して申し込む①計算書のコピー登録

![](_page_40_Figure_1.jpeg)

## 9.WEB申込(7)計算書を変更して申し込む②お申込者情報のコピー登録

![](_page_41_Figure_1.jpeg)

## 9. WEB申込(7)計算書を変更して申し込む③お名前・メールアドレスの登録

![](_page_42_Figure_1.jpeg)

## 9.WEB申込(7)計算書を変更して申し込む④お申込者情報の登録

![](_page_43_Figure_1.jpeg)

### 10. 取扱店管理(1)セットプランの設定

![](_page_44_Figure_1.jpeg)

### 10. 取扱店管理(2)取扱店オプションの設定・反映

![](_page_45_Figure_1.jpeg)

## 10. 取扱店管理(3)取扱店オプションのパッケージの設定・反映

![](_page_46_Figure_1.jpeg)

取扱店オプションのパッケージを予め登録しておくことで、計算書 作成時にパッケージを選択することができます

#### ①取扱店オプションのパッケージの設定画面を表示

画面左メニューの「取扱店管理」をクリックして「パッケージ」のタブを選択し、 オプション・メンテナンスからオプションを選択します

#### ②「パッケージ登録」をクリック

「パッケージ登録」をクリックするとパッケージの登録画面が表示されます

#### ③パッケージ名、オプションの品名・金額を入力

パッケージ名およびオプションの品名・登録を入力します 「表示する」のチェックをはずさずに「登録」をクリックします

#### ④パッケージを選択➡「追加」をクリック

登録したパッケージ名が、計算書作成画面の取扱店オプションのパッケージに プルダウンで表示されます パッケージを選択して「追加」をクリックします

#### パッケージが表示される

パッケージの品名・金額が表示されます

|  | ○ パッケージ |        |           |
|--|---------|--------|-----------|
|  | パッケージF  | ▼ ④ 追加 |           |
|  | 品名      |        | 金額        |
|  | フロアマット  |        | 5,500 m 🔟 |
|  | サイドバイザー |        | 5,500 н 📺 |
|  |         |        | 0 円       |

### 10. 取扱店管理(4)メンテナンスのパッケージの設定・反映

![](_page_47_Figure_1.jpeg)

### 10. 取扱店管理(5)取付工賃の設定・反映

![](_page_48_Figure_1.jpeg)

## 10. 取扱店管理(6)登録諸費用のパターンの設定・反映

![](_page_49_Figure_1.jpeg)